## Process of online payment

A. Go to **PayTM** app and search for Fees OR click the below given link

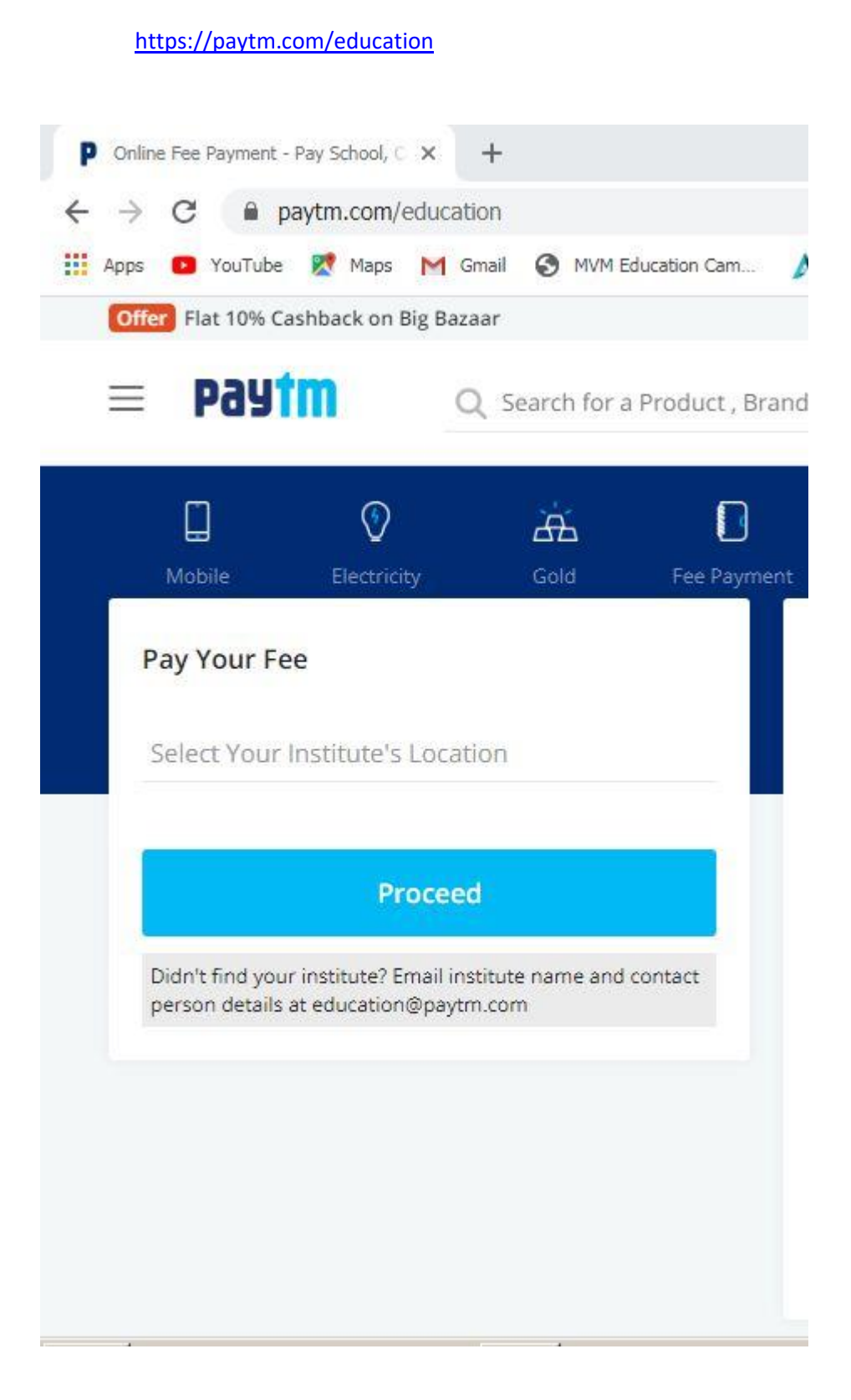

B. Select your institute location – Mumbai, Maharashtra, Search MVM Educational institution, choose MVM Degree College. Click on New Registration and fill details.

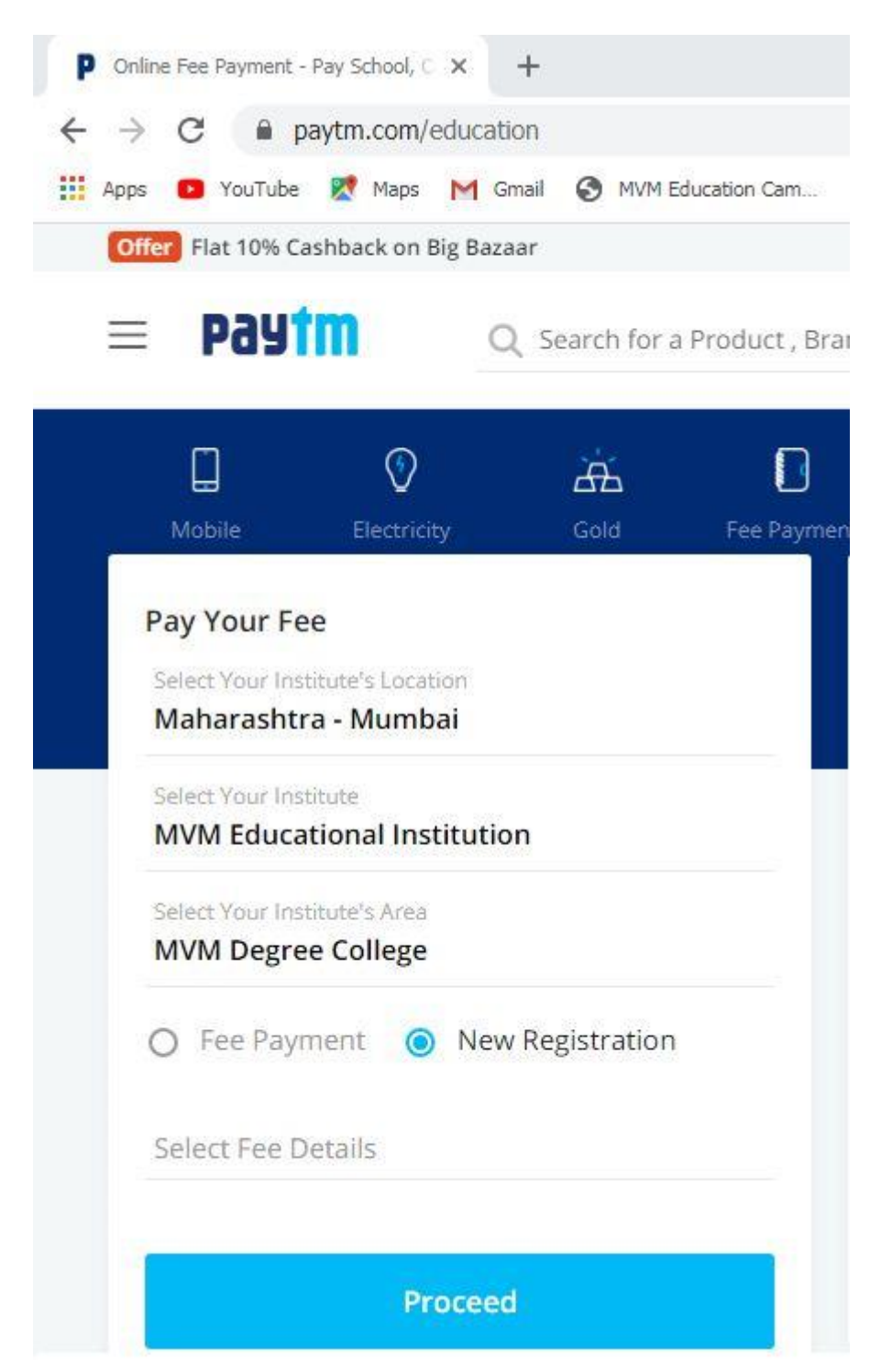

c. Enter details and proceed

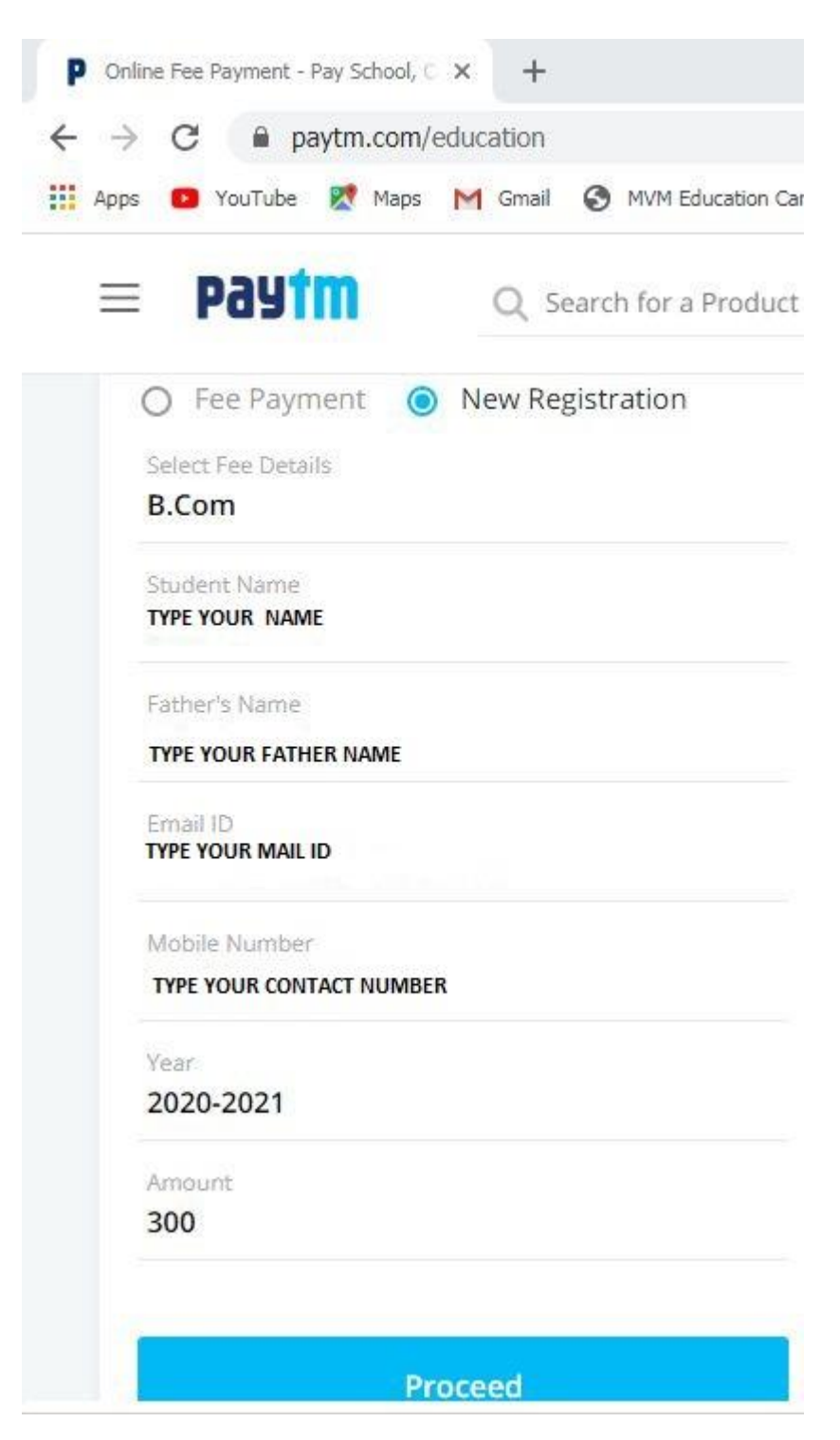

Now, click on 'Proceed' to review the details like name, class, fee amount etc.

D. Click on 'Proceed to pay' And Follow the Instruction.

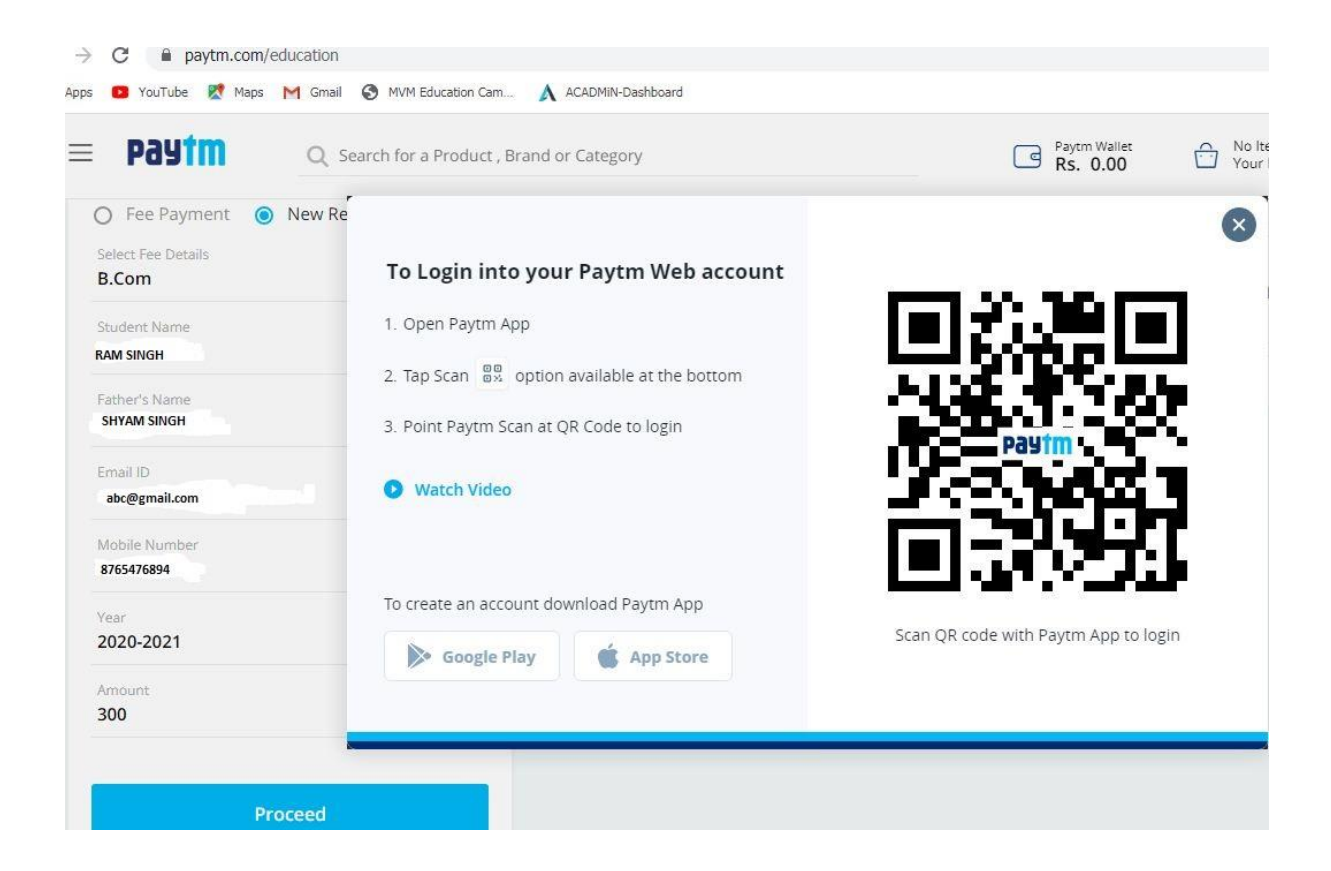

Please Note that the payment receipt, admission token number, college E-prospectus and ERP link will be shared on your mobile no. as well as on email ID mentioned by You on PayTM. Student can collect the hard copy of the prospectus from the campus post lockdown. The ERP link will take you further through the admission process.